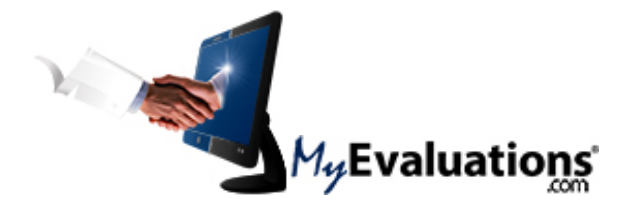

## Online CME Evaluations, Certificates and Reports

Our institution utilizes an online CME management system from MyEvaluations.com. This will facilitate online completion of your CME evaluations and easy access to all your CME certificates and reports. You may print reports and certificates at any time after completing an evaluation.

## **Steps for Accessing CME Activities**

Use the web (<u>www.MyEvaluations.com</u>) or the mobile application:

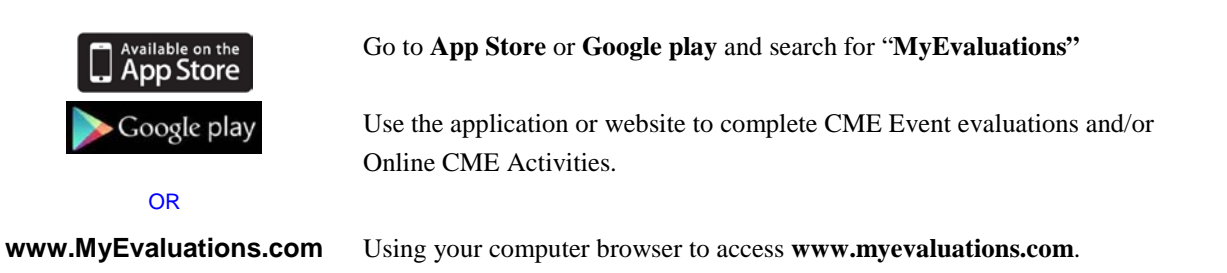

## Completing CME Evaluation

You will receive automatic email reminders when CME evaluations are pending.

The email has a direct link to complete the evaluation. Alternatively, log into your account and you will be presented with a list of **Things To Do.** Select <u>CME Evaluations to Complete</u>:

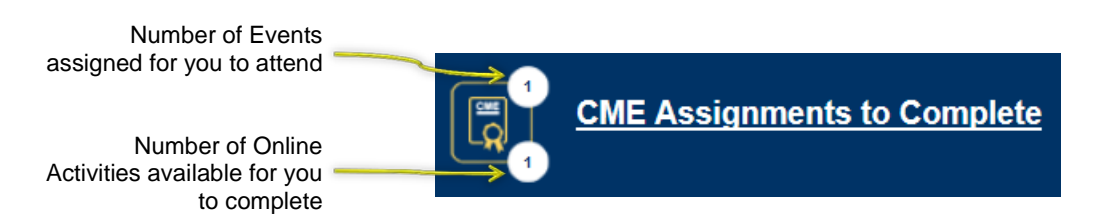

The "**CME Assignments**" section displays CME event assignments that require your physical attendance, followed by the completion of evaluations (your institution may choose to assign quizzes):

| Action       CME Event       Event Details       Quiz Details       Exp. Date       C         Document/Handout       Cardiovascular Conference       Learning about the heart       Cardiology Quiz       1/31/2018                                                                                    |         |
|----------------------------------------------------------------------------------------------------|---------|
| CME Assignment         Online CME Activity           Action         CME Event         Event Details         Quiz Details         Exp. Date         C           Document/Handout         Cardiovascular Conference         Learning about the heart         Cardiology Quiz         1/31/2018         C |         |
| Action         CME Event         Event Details         Quiz Details         Exp. Date         C           Document/Handout         Cardiovascular Conference         Learning about the heart         Cardiology Quiz         1/31/2018                                                                |         |
| Action         CME Event         Event Details         Quiz Details         Exp. Date         O           Document/Handout         Cardiovascular Conference         Learning about the heart         Cardiology Quiz         1/31/2018                                                                |         |
| Action         CME Event         Event Details         Quiz Details         Exp. Date         O           Document/Handout         Cardiovascular Conference         Learning about the heart         Cardiology Quiz         1/31/2018         Cardiology Quiz         1/31/2018                      |         |
| Document/Handout Cardiovascular Conference Learning about the heart Cardiology Quiz 1/31/2018                                                                                                    | Credits |
|                                                                                                    | 2.00    |
| Evaluate         Decline         1/25/2017 - 1/25/2017         CME Evaluation (v.1)         75.00% to Pass                                                                                                    |         |
| Required Quiz         Online         Challenger Demo         Required / 0 Retake         I                                                                                                    |         |
|                                                                                                    |         |

This table is an example of your **CME Assignments** for specific events you were assigned. Email reminders are sent when the CME Event is initially assigned, and every 7-days starting the end date of the CME event.

The "Online CME Activities" section displays Online CME Activities that are available for you to complete:

| ME Evalı    | uations to Complete 🥑                                                     |                                                                                                |                                                              |                                   |                       |         |
|-------------|---------------------------------------------------------------------------|------------------------------------------------------------------------------------------------|--------------------------------------------------------------|-----------------------------------|-----------------------|---------|
| artially co | completed evaluation                                                      |                                                                                                |                                                              |                                   |                       |         |
|             | CME Assignment                                                            | Online CME Activity                                                                            |                                                              |                                   |                       |         |
|             |                                                                           |                                                                                                |                                                              |                                   |                       |         |
|             |                                                                           |                                                                                                |                                                              |                                   |                       |         |
|             |                                                                           |                                                                                                |                                                              |                                   |                       |         |
|             | Note: Please review the Do                                                | ocument/Handout before completing th                                                           | ne Quiz                                                      | Quiz Dataile                      | Eve Date              | Crodito |
|             | Note: Please review the Do                                                | ocument/Handout before completing the CME Event                                                | e Quiz Event Details                                         | Quiz Details                      | Exp. Date             | Credits |
|             | Note: Please review the Do<br>Action<br>Document/Handout                  | ocument/Handout before completing the CME Event Cardiovascular Conference                      | e Quiz Event Details Use of narcotics                        | Quiz Details<br>Cardiology Quiz   | Exp. Date 3/1/2018    | Credits |
|             | Note: Please review the Do<br>Action<br>Document/Handout<br>Required Quiz | Current/Handout before completing the CME Event Cardiovascular Conference 3/11/2017 - 3/1/2018 | e Quiz  Event Details Use of narcotics  CME Evaluation (v.1) | Cardiology Quiz<br>80.00% to Pass | Exp. Date<br>3/1/2018 | Credits |

This table is an example of your **Online CME Activities** that are available for you to complete. Your institution may not have Online CME Activities available. Email notices for Online Activities are sent when the CME Activity is initially available, and every 30-days therafter.

**Complete an Evaluation**: As you scroll down the evaluation you are presented with questions with corresponding answers. Complete the comment section with relevant remarks pertaining to your evaluation. After completing all evaluation questions, click the **Finished/Final Submission** button at the bottom of the page. In order to complete the evaluation at a later time, click the **Save and Finish Later** button at the bottom of the screen.

## **Personal CME Report and Certificate**

On the top menu bar select the option **Reports** for access to the following **Personal CME Reports**:

- CME Certificates
  CME Certificates
  Access to print a CME certificate based on the Event name and date range. Certificates may be printed at anytime.
  Access to print a Ledger of CME events attended and credits
  - Ledger of CME Credits
- Access to print a Ledger of CME events attended and credits received based on date range.